## 【1】 コメットのトップ画面から検索される製品の品番を、下記赤枠部に入力して検索してください。

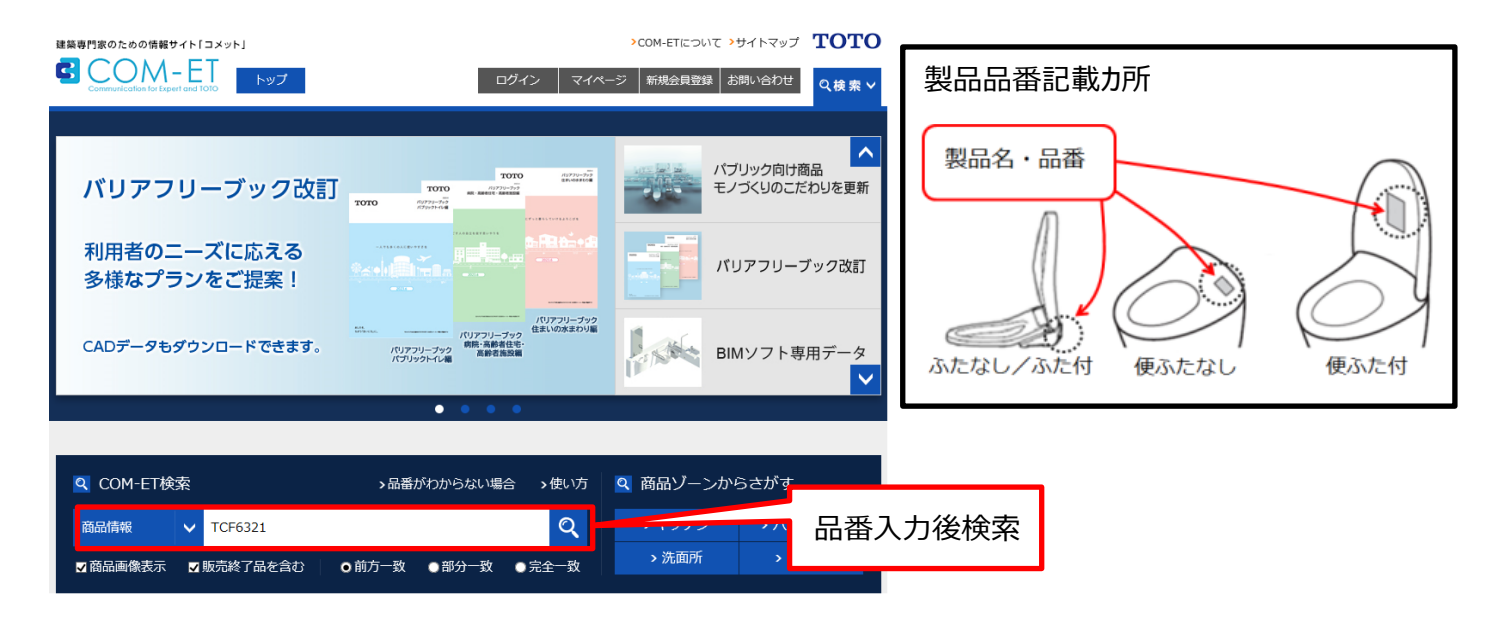

## [2]検索後、検索結果一覧が表示されるので、ご確認される製品品番までスクロールしてください。 廃番の製品には希望小売価格が「販売終了」の記載になっています。

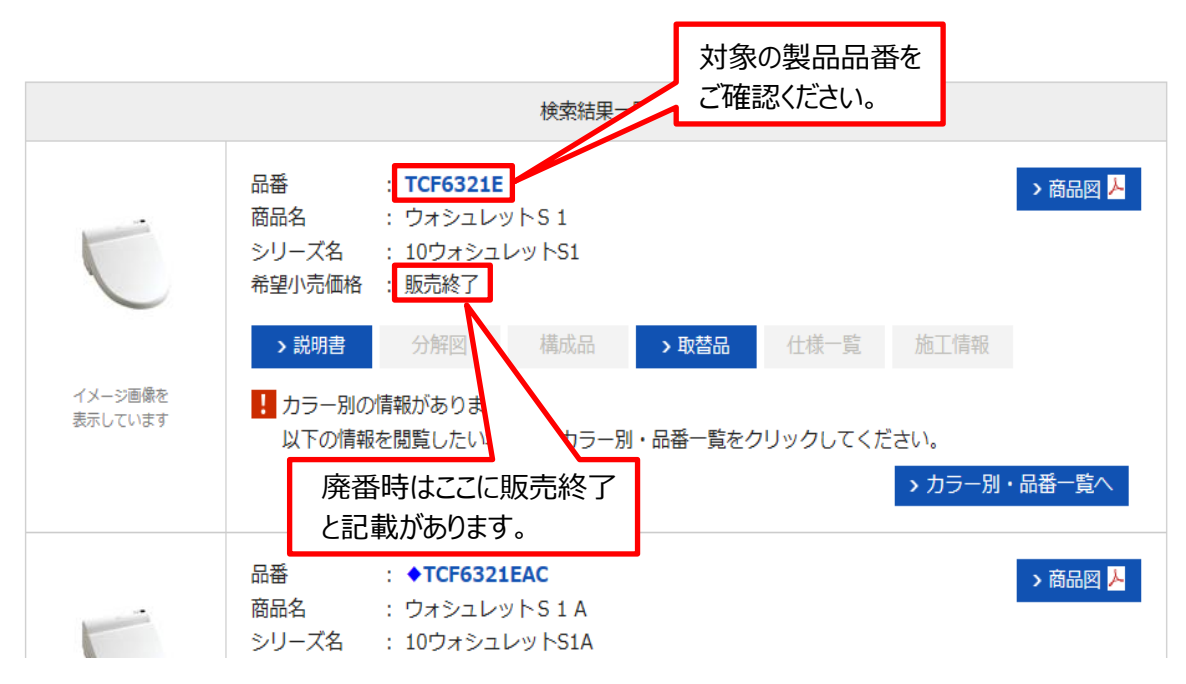